# **INFORMATOR DLA DOSTAWCY** JAK WYSYŁAĆ FAKTURY W PDF

Czerwiec 2021

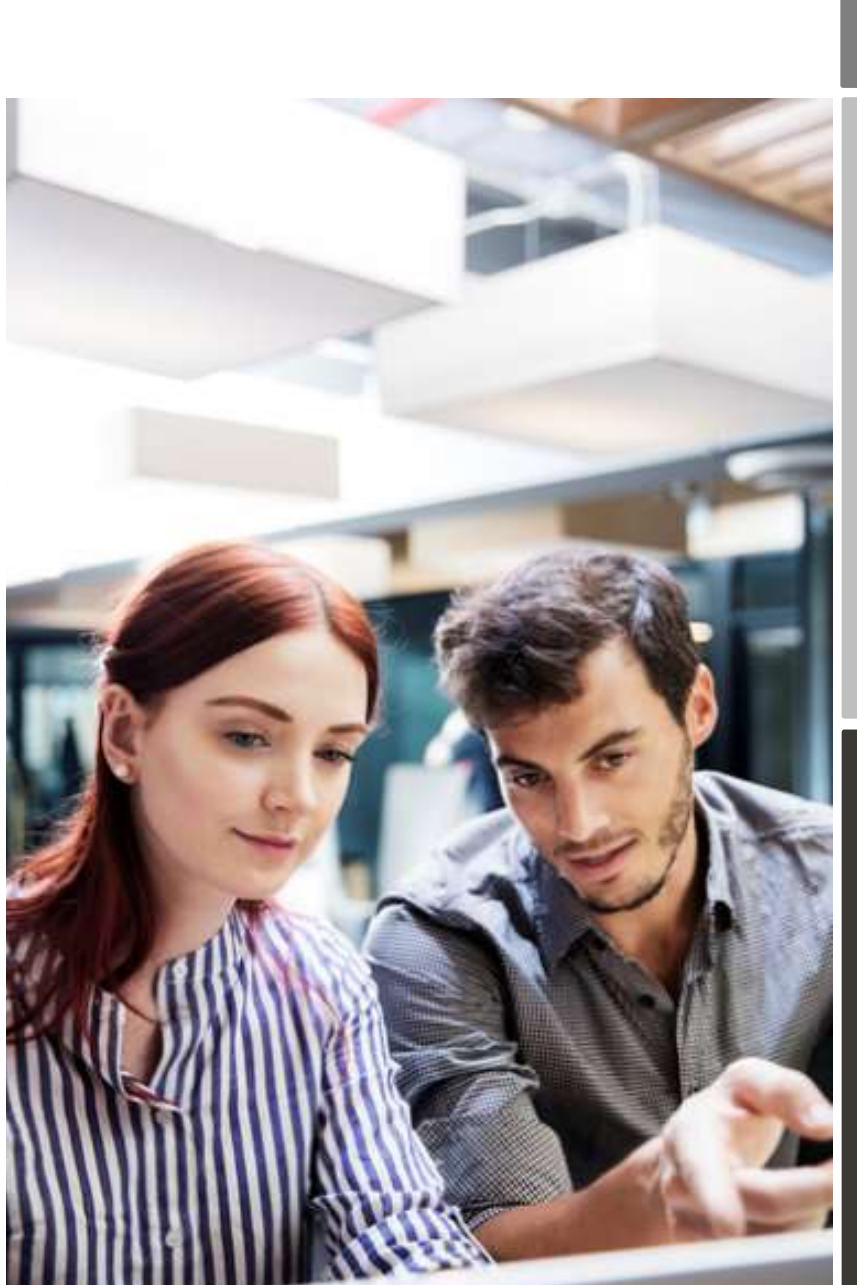

\$ \$ 1 1 1 1

Prosimy dostawców o stosowanie się do wytycznych zawartych w niniejszym informatorze.

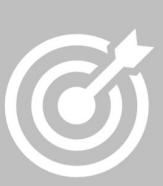

EASTMAN KODAK COMPAN Usprawnienie procesu zakupów od złożenia zamówenia do dokonania

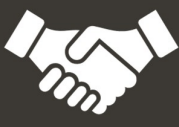

Faktury są otrzymywane bez opóźnień, co oszczędza czas i pieniądze.

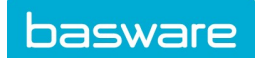

KODAK przechodzi na fakturowanie elektroniczne str 3

Proces rejestracji w Basware str 3

- 1. Zakładanie konta str 3
- 2. Uzupełnienie danych swojej firmy str 4
- 3. Dodawanie adresów e-mail do faktur PDF str 4

Rozpoczęcie wysyłania faktur str 5

- A. Profil firmy str 5
- B. Wymagania dotyczące treści faktur PDF str 6
- D. Status faktury str 6
- 1. Jak utworzyć fakturę w formacie PDF do odczytu maszynowego? str 7
- 2. Czy muszę dołączyć załącznik, taki jak dowód dostawy do mojej faktury? str 8
- 3. Dostarczenie faktury str 8
- 4. Akceptowanie i odrzucanie faktur str 8

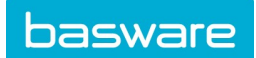

#### KODAK przechodzi na fakturowanie elektroniczne

Informator ten zawiera szczegółowe instrukcje dotyczące wysyłania faktur w formacie PDF do firmy Kodak. Aby rozpocząć przesyłanie faktur PDF pocztą elektroniczną, postępuj zgodnie z poniższymi instrukcjami. Rejestracja w celu wysyłania faktur do firmy Kodak za pośrednictwem portalu Basware jest bezpłatna. Uwaga: dostawcy obecnie wysyłający faktury w formacie PDF do firmy Kodak będą musieli zarejestrować się w Basware, ponieważ dotychczasowy adrese e-mail przestanie być obsługiwany z końcem marca 2021 r.

- Otwórz link otrzymany od firmy Kodak.
- Dodaj do portalu Basware adresy e-mail, z których będziesz wysyłać faktury w formacie PDF.
- Potwierdź adresy e-mail, klikając lin w wiadomości e-mail otrzymanej od noreply@basware.com

• Przejdź do poczty e-mail lub oprogramowania do wysyłki faktur i dołącz fakturę w formacie PDF do wiadomości email i ją wyślij.

Jeśli masz już konto w Basware Network u innego klienta, możesz po prostu aktywować e-fakturę Basware PDF do jej odbioru przez Kodaka, bez konieczności rejestracji w momencie otwierania zaproszenia do rejestracji.

#### Proces rejestracji

#### Utworzenie konta

Otwórz łącze rejestracyjne otrzymane od Basware.

Na stronie głównej kliknij Rozpocznij (Get started). Na następnej stronie wybierz opcję Wysyłaj faktury PDF pocztą email i kliknij Zaczynamy (Let's start).

| Choose an e-invoicing service                                                                                                    |     |
|----------------------------------------------------------------------------------------------------|-----|
| ✓ Pick a free service and start sending e-invoices                                                                                                    |     |
| Send PDF involces by email. Let's stat<br>Create PDF involces with your billing system and send them to Basware by email. Our service converts the PDFs to<br>your customer's preferred, electronic format and delivers them instantly.                                | rt. |
| Key is and send invoices online Create invoicing service. Baseare delivers the invoice to your<br>Create invoices with a simple online form with Baseare's e-invoicing service. Baseare delivers the invoice to your<br>customer instantly, in their preferred format. | rt. |
| > My company already has an e-invoicing system                                                                                                    |     |
| Actually, I won't take any of these.                                                                                                    |     |
| Basware General Terms Privacy Notice Contact Us Support                                                                                                    |     |

#### Utwórz konto (Create an Account) otwiera się strona:

| nail Address.*                                                                                   |                                                           |      |
|--------------------------------------------------------------------------------------------------|-----------------------------------------------------------|------|
| ssword *                                                                                         |                                                           |      |
|                                                                                                  |                                                           | Show |
| Your password must contain at least                                                              | t.                                                        |      |
| <ul> <li>10 characters</li> <li>a lowercase character</li> <li>an uppercase character</li> </ul> | <ul> <li>a special character</li> <li>a number</li> </ul> |      |
| ] 1 agree with General Terms for E                                                               | Basware Portal Service                                    |      |
| Create Account                                                                                   |                                                           |      |
| lready had the account? Proceed to                                                               | o Login                                                   |      |
| veed help? Visit our Knowledge bas                                                               | e                                                         |      |

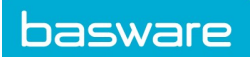

Wpisz swój adres e-mail, wybierz bezpieczne hasło i utwórz konto. Aplikacja wyśle wiadomość potwierdzającą na Twój adres e-mail. Wiadomość potwierdzająca jest wysyłana z adresu **<no.reply@basware.com>** i może trafić do Twojej skrzynki ze spamem. Otwórz wiadomość potwierdzającą i aktywuj swoje konto.

## Wpisz dane swojej firmy

Po aktywacji konta wprowadź dane firmy. W oknie "Informacje o firmie" wprowadź podstawowe dane swojej firmy - identyfikator NIP, nazwę firmy, adres i główną osobę kontaktową z Twojej firmy.

| Service Settings                          | Instructions                                     |
|-------------------------------------------|--------------------------------------------------|
| neck the information we already have on y | our company and fill in any missing information. |
| Basic details *                           |                                                  |
| Registration country *                    |                                                  |
| United States                             | *                                                |
| TIN *                                     | 0                                                |
| 956-87-8456                               |                                                  |
| Registered company name *                 | Company trade name                               |
| Example Company Inc.                      |                                                  |
| Address Line 1*                           |                                                  |
| 10 Main Street                            | Add an address line                              |
| Postal Code *                             | City *                                           |
| 80440                                     | Fairplay                                         |
| County / State / Province                 |                                                  |
| Colorado                                  |                                                  |
| TAXATION DETAILS                          |                                                  |
| VAT                                       |                                                  |

#### Dodaj adresy email, z których będziesz wysyłać faktury PDF

Następnie dodaj adres lub adresy email, z których będziesz wysyłać faktury PDF. Kliknij Dodaj nowy adres mailowy (Add new email address) z zakładki Service Setting tab. Będziesz mógł wysyłać faktury jedynie z adresu / adresów, które tu wpisałeś. Faktury, które zostaną wysłane z innych adresów mailowych nie zostaną dostarczone do systemu

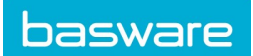

Basware. Każdy dodatkowy adrees mailowy, którego będziesz chciał użyć musi najpierw zostać wpisany do Basware zanim faktura zostanie wysłana. W aplikacji można umieścić do 200 adresów mailowych.

| PDF e-Invoice                                                                                                    |  |  |  |
|----------------------------------------------------------------------------------------------------|--|--|--|
| Company Details Service Settings Instructions                                                                                                    |  |  |  |
| Customize the way the service works                                                                                                    |  |  |  |
| ✓ Email addresses for invoicing *                                                                                                    |  |  |  |
| Enter the email address(es) from which you will send invoices to your customers. The service rejects invoices sent from addresses other than the ones listed below. |  |  |  |
| Confirmed                                                                                                    |  |  |  |
| Add new email address                                                                                                    |  |  |  |
| Cancel Previous Next                                                                                                    |  |  |  |

Jeśli później będziecie chcieli dodać więcej adresów mailowych, należy wejść na <u>Basware Portal</u> i się zalogować. Następnie należy wybrać zakładkę **Services (usługi)** i kliknąc na pole oznaczone **PDF e-Invoice (faktura PDF)**. Następnie kliknąć na **View details (szczegóły)**. Dalej należy przejść do sekcji **I send invoices from (wysylam faktury z)** i kliknąć na **Add an email address (dodaj adres mailowy)**; tu należy wpisać adres, z którego faktury będą wysyłane do Kodaka.

#### Rozpoczęcie wysyłania faktur PDF

Upewnij się, że **zakończona została procedura rejestracji** poprzez kliknięcie ikonki **Activate (aktywuj)** na ostaniej stronie. Teraz można już rozpocząć wysyłkę faktur PDF.

Ponieważ faktury są odczytywane maszynowo, zawartość każdej faktury musi być przystosowana do odczytu maszynowego <u>machine-readable</u>. Faktury nie mogą być wypisywane odręcznie czy zawierać informacje w postaci obrazów.

Zarejestrowanie i pokazanie się na portalu Basware, pierwszej wysłanej przez Państwa faktury może potrwać kilka dni roboczych. Basware poinformuje Pańswa mailem, że pierwsza faktura została otrzymana i została zarejestrowana w systemie. Przy kolejnych wysyłanych fakturach nie będą wysyłane maile zwrotne, chyba że wystąpią problemy z otrzymaniem i zarejestrowaniem faktury.

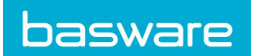

#### A. Dane firmy

Należy używać odpowiedniego adresu email do wysyłki faktur PDF do Kodak Polska. W tym celu należy wybrać z listy ten adres mailowy, który jest przypisany do oddziału Kodaka, z którym Państwo współpracujecie. Dla Kodak Polska Sp. z o.o. adresem do wysyłki faktur jest KodakPL@email.basware.com. Jeśli współpracujecie Państwo z kilkoma oddziałami firmy Kodak, należy zawsze upewnić się, że użyty zostanie prawidłowy adres email, przypisany do danego oddziału.Rejestracja w portalu Basware jest jednorazowa, niezależnie od tego z iloma oddziałami firmy Kodak Państwo

#### Nazwa oddziału Kodak

Kodak Light Blocking New Materials LLC Kodak PE Tech, LLC Eastman Kodak Company Kodak Canada ULC KODAK POLSKA SP. Z O.O.

KODAK Kodak OY KODAK S.p.A **KODAK SA/NV** Kodak Nederland B.V. Kodak GmbH Kodak A/S Kodak (Near East) INC., Dubai Kodak S.A. Kodak Graphic Communications GmbH Kodak Limited Eastman Kodak Sàrl Kodak GmbH Kodak Holding GmbH Kodak Nordic AB KP Services (Jersey) Limited

# Adres mailowy Basware do wysyłki faktur KodakLBNM@email.basware.com KodakPET@email.basware.com KodakUS@email.basware.com KodakCA@email.basware.com KodakPL@email.basware.com KodakFR@email.basware.com KodakFI@email.basware.com KodakIT@email.basware.com KodakBE@email.basware.com KodakNL@email.basware.com KodakAT@email.basware.com KodakDK@email.basware.com KodakUAE@email.basware.com KodakES@email.basware.com KodakDE@email.basware.com KodakGB@email.basware.com KodakCH@email.basware.com KodakGmbh@email.basware.com KodakHolding@email.basware.com KodakSE@email.basware.com

#### B. Wymagania odnośnie faktur PDF

- Fakturya musi być wystawiona w formacie PDF odpowiednim do odczytu maszynowego PDF.
- Faktura powinna zostać wysłana przez dostawcę bezpośrednio na adres email Basware email.
- Faktura powinna spełniać wymogi prawne obowiązujące w kraju jej wystawienia oraz zawierać ważny nurmer zamowienia Kodak tzw. PO (Purchase Order number).

KodakJE@email.basware.com

 Każda faktura musi być wysłana w postaci odrębnego pliku PDF. W jednym mailu można wysyłać po kilka faktur jednocześnie.

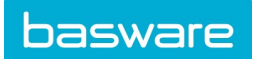

#### C. Status faktury

Jeśli chcielibyście Państwo sprawdzić status Waszej faktury należy zalogować się do <u>Basware Portal</u>. W zakładce **Dokumenty (Documents)** znajdują się wszystkie wysłane przez Państwa faktury. W zakładce znajdą się następujące informacje: czy faktura została dostarczona, czy została zaksięgowana oraz status płatnośći.

W przypadku dodatkowych pytań odnośnie wysyłki faktur, można skontaktować się z korzystając z poniższych adresów mailowych:

#### Dane kontaktowe

| Kodak                          | Pytania dotyczące rejestracji /<br>logowania | USCVendorenrollment@kodak.com<br>EAMERVendorenrollment@kodak.com |
|--------------------------------|----------------------------------------------|------------------------------------------------------------------|
| Basware<br>Customer<br>Support | Pytania dotyczące rejestracji /<br>logowania | https://basware.service-<br>now.com/bw?id=bw_sc_cat_item_public  |

#### Przydatne linki

| Informator  | Informator    |                                                                     |
|-------------|---------------|---------------------------------------------------------------------|
| użytkownika | użytkownika – | https://basware.service-                                            |
| – wysyłka   | wersja        | now.com/bw?id=bw_kb_article&sys_id=82cbcca5db31d304394380ab0b961989 |
| faktur PDF  | angielska     |                                                                     |

# Najczęstsze pytania i odpowiedzi:

#### 1. W jaki sposób można wygenerować fakture PDF do odczytu maszynowego?

Wiele systemów ERP systems lub systemów informatycznych do obsługi finansowo – księgowej generuje dokumenty PDF w tym faktury PDF do odczytu maszynowego. Jeżeli Państwa system nie generuje dokumentów PDF, można posłużyć się poniższymi wskazówkami.

Istnieje wiele sposobów na utworzenie / zapisanie faktury w postaci pliku PDF:

• Na przykład jeśli używacie Państwo programu Word lub Excel, w ramach Microsoft Office istnieje możliwość zapisania dokumentów w postaci pliku PDF do odczytu maszynowego:

| File name:     | invoice22092017.xlsx                                                                                  | $\sim$              |
|----------------|----------------------------------------------------------------------------------------------------|---------------------|
| Save as type:  | Excel Workbook (*.xlsx)                                                                               | <ul><li>V</li></ul> |
|                | PDF*(.pdf)                                                                                            | Q                   |
| Niezależnie od | l powyższego istnieje wiele be <mark>zpłatnych aplikacji, dost</mark> ępnych online, dzieki którym mo | żna 🔪               |
| wygenerowac    | Takturę w postaci:                                                                                    |                     |

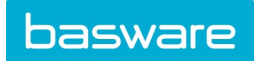

# CutePDF™ Writer

Developer Acro Software Operating System Microsoft®1 Windows Website <u>www.cutepdf.com</u>

## doPDF

Developer Softland Operating System Microsoft Windows Website <u>www.dopdf.com</u>

# Microsoft Office Add-in: Microsoft Save as PDF

Developer Microsoft Operating System Microsoft Windows Website <u>www.microsoft.com</u>

# **PDFConverter Desktop**

Developer Baltsoft Software Operating System Microsoft Windows

Website www.freepdfconvert.com

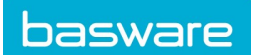

# 2. Co zrobić w przypadku, kiedy bedę musiał / będę musiała dołączyć do faktury załącznik, taki jak na przykład protokół dostawy?

W przypadku, kiedy istnieje konieczność dołączenia do faktury dodatkowego załącznika, takiego jak na przykład protokół dostawy, należy postępować zgodnie z poniższymi wytycznymi:

- Załączniki mogą być wysyłane jedynie w formacie PDF. Nie ma możliwości wysyłania i zapisywania w systemie załączników w innych formatach.
- Nazwa załącznika powinna zawierać słowo "zalacznik". Na przykład "zalacznik\_12233.pdf".
- W przypadku wysyłki wiekszej liczby załączników, Basware zaleca aby wysyłać tylko jedną faktuę w jednym mailu wraz z załącznikami do niej. Nie zalecamy wysyłania w jednym mailu kilku faktur wraz z ich załącznikami ponieważ w takim przypadku stanowi to duże utrudnienie dla systemu dopasowanie odpowiedniego załącznika / załączników do właściwych faktur.
- Jeśli istnieje konieczność wysłania kilku faktur PDF wraz z załącznikami w jednym mailu, zalecamy następujące postępowanie:
  - Należy upewnić się, że każdy załącznik w nazwie pliku zawiera wyraz "załącznik"
  - Należy upewnić się, że każdy załącznik ma w nazwie pliku odniesienie do numeru faktury PDF:
    - W przypadku pojedyńczej faktury PDF z jednym załącznikiem, załącznik zostanie automatycznie przypisany do faktury PDF.
  - W przypadku kilku faktur PDF załączniki zostaną powiązane z fakturami tylko w przypadku jeśli w nazwie pliku z załącznikiem będzie występował numer pliku np. "Faktura1\_zalacznik.pdf" zostanie powiązany z faktura nr 1.
  - Załączniki będą ważne jeśli:
    - Email, w którym był wysłany załącznik będzie zawierał przynajmniej jedną fakturę PDF.
    - Każdy dodatkowy załącznik będzie powiązany w nazwie do faktury PDF.

Więcej informacji dotyczących dodawania załączników znajdziecie Państwo tu: here.

## 3. Dostarczenie faktury

Basware powiadomi mailowo, że pierwsza Pafaktura została prawidłowo dostarczona. Zarejestrowanie i zaksięgowanie pierwszej faktury może zająć kilka dni roboczych. Aby system prawidłowo obsługiwał wysyłane przez Państwa faktury, muszą one być wysyłane w tym samym formacie, co pierwsza faktura.

Poza potwierdzeniem otrzymania pierwszej faktury, Basware nie będzie wysyłał więcej maili potwierdzających otrzymywanie kolejnych faktur. Maile zwrotne będą wysyłane do Państwa jedynie w przypadku wystąpienia błędów w wysyłce faktur.

#### 4. Akceptacja i odrzucanie faktur

Faktura może zostać odrzucona przez system Basware gdy:

- Faktura PDF nie jest do odczytu maszynowego.
- Faktura została wysłana z adresu mailowego, który nie został wcześniej zarejestrowany w Basware.
- Nie są podane obowiązkowe informacje, takie jak np. numer faktury lub data czy numer NIP
- Załącznik do faktury nie zawiera w nazwie pliku słowa "zalacznik"

Aplikacja Basware powiadomi Państwa mailem, że wysyłka faktury nie powiodła się. Informacja o odrzuceniu faktury zostanie wysłana na adres mailowy, z którego faktura zostala wysłana do Basware.